Π

## コラムの間柱でTガセットの向きを上下別々に設定したい! 端部スタイルで設定できます。 山 山

【端部】-【スタイル設定】をクリックします。

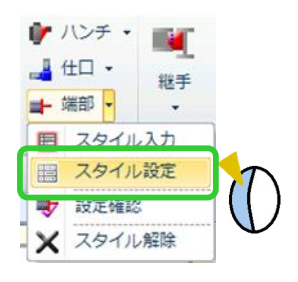

追加をクリックします。

例)回転角度0度の間柱の上継手のみ90度に変更する場合 端部材回転角度を90にし、OKします。

| ■ 端部スタイル設定   |                             |                          |             | - • •          |
|--------------|-----------------------------|--------------------------|-------------|----------------|
| スタイル名称使用     | 数 スタイル名称                    | 端部スタイル1                  |             |                |
| 端部スタイル1      | 端部材部品マスター                   | 2 - 維手T 💌 💷              |             | ]              |
|              |                             |                          |             |                |
|              |                             |                          |             |                |
|              |                             |                          |             |                |
|              |                             |                          |             |                |
|              | 端部材回転角度                     | 90                       |             |                |
|              |                             |                          |             |                |
|              | FLG形状 0-(直角)ハ <sup></sup> ラ | √-ター参照 → WEB形状 0-(直角)バラメ | -9-参照 -     |                |
|              |                             |                          | Â.          |                |
| 8 8 8 8      | 1.直角 2.斜め                   | 3.角面 = 1.直角 2.斜め 3.      | 上側直角<br>! n |                |
|              |                             |                          |             |                |
|              |                             |                          | -           |                |
|              |                             |                          |             |                |
|              |                             |                          |             |                |
|              |                             |                          |             |                |
|              |                             |                          |             |                |
|              |                             |                          |             |                |
| 🕂 วช- 🗙 Alik |                             |                          |             |                |
|              |                             |                          | OK キャンセル    | 適用( <u>A</u> ) |
|              |                             |                          |             |                |

【端部】-【スタイル入力】をクリックします。 向きを変えたいCTガセット部の 「◎」をクリックします。

端部スタイルを追加したスタイルにし、 四隅の決定ボタンをクリックします。

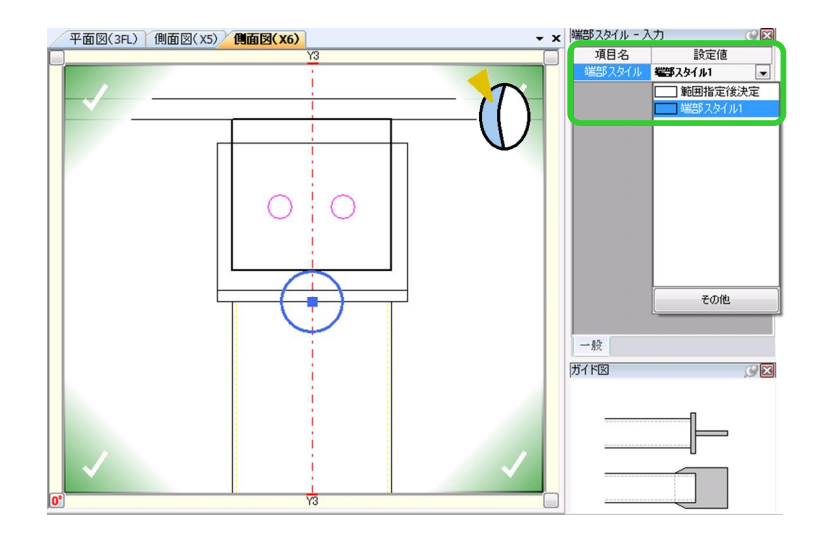